## **FSU IE PORTAL QUICK GUIDE**

## For Entering IE Outcomes Results Reports:

- 1. Use the navigation menu in top left to select the **Outcomes Assessment**: **Plans and Results Section** page;
- 2. Double-click the outcome for which you are entering results;
- 3. Select Results, Analysis, Improvements tab;
- 4. Click the 'green plus' 💿 icon in top right to create a new report;
- 5. Enter information into the appropriate fields and click Save, then Close;
- 6. On the next page, click *Close* again to go back to the list of all outcomes.
- 7. Repeat the steps above for all outcomes with active status.

## For Entering New IE Outcomes:

- 1. Use the navigation menu in top left to select the *Outcomes Assessment: Plans and Results Section* page;
- To create a new outcome, click the 'green plus' icon in top right;
- On the *Outcome Overview* tab, enter information in the appropriate fields and click *Save*;
- 4. On the **Assessment Plans** tab, click the 'green plus' icon  $\textcircled{\bullet}$  in the center of the page, enter information in the appropriate fields, and click **Save**, then **Close**.

## For Entering New Assessment Plan:

- 1. On the **Assessment Plans** tab, open the existing Assessment Plan that you wish to 'retire' by double-clicking the title, or click on the three dots to the right of the card and select Open;
- Change the Assessment Plan Status from Active to Inactive, then click Save & Close;
- 3. Add a new Assessment Plan by clicking the 'green plus' icon 🔮 in top right, enter information in the appropriate fields, and click **Save**, then **Close**.

For further clarification on any of these steps, see the full <u>IE Portal User Guide</u>. For more information and report examples, see the <u>IE Assessment Handbook</u>.